# Section Creation, Rostering, and Adding a Course:

This 6-page guide will provide the steps necessary creating a section and adding a course within Infinite Campus for Summer Intersession. If you have any questions or concerns, please log a ticket into Web Help Desk at <a href="https://webhelpdesk.washoeschools.net/">https://webhelpdesk.washoeschools.net/</a>

#### SECTION CREATION FOR AM AND PM ATTENDANCE SECTIONS:

Path: Search > Course/Section > Courses

1. Change the Year, School, and Calendar to indicate the Intersession Calendar.

| Year 22-23 | ~ | School INTERSESSION | ~ | Calendar | 22-23 Intersession Brown | ~ |
|------------|---|---------------------|---|----------|--------------------------|---|
|            |   |                     |   |          |                          |   |

2. Search for the course you wish to create a section for under '**Course/Section'** in the dropdown menu in '**Search**' and click '**Go'**. Courses will appear below.

| Index           | Search 1        |
|-----------------|-----------------|
| Course/Section  | on 🗸            |
| Search Course/  | Section Go      |
|                 | Advanced Search |
| Search Results: | 3 Courses       |
| 001E AM ATTER   | NDANCE          |
| 002E PM ATTEI   | NDANCE          |
| 261 OLE MATH    | 7 S1 🔪          |
|                 | $\sim$          |

- 3. To create a new section, navigate to the course by searching for the course in the search tool.
  - Select the **Sections tab**.
  - Click the blue link to Add a Section
  - Enter the Section Number (The Section Number should be the same for both AM/PM Attendance with the same teacher)
  - Enter the Teacher Display Name
  - Enter a Maximum Number of Students for this section
  - Select the **Room** that the course will meet in.
  - For **AM Attendance**, select the checkbox under **SS1**.
  - Click on Create Section

| Index                    | Search       | <      | 001E AM ATTENDANCE     |            | NCE           |                   |
|--------------------------|--------------|--------|------------------------|------------|---------------|-------------------|
|                          |              |        | Curriculum             | Planner    | Grad          | de Calc Options   |
| Course/Section ~         |              |        | Fees                   | Build Cons | straints      | Assessments       |
| Search Course/Section Go |              | Course | Section                | 15 2       | Grading Tasks |                   |
|                          | Advanced Sea | rch    |                        |            |               |                   |
| Search Results           | : 3 Courses  |        | Section<br>Add a Secti | Teacher Ro | om Tern       | n Schedule Period |
| Search Results.          | 5 0001565    |        | -                      |            |               |                   |
| 001E AM ATTEN            |              |        |                        |            |               |                   |

| Create a new Section          |                                              |  |
|-------------------------------|----------------------------------------------|--|
| This tool will create a new s | section.                                     |  |
|                               |                                              |  |
|                               |                                              |  |
|                               |                                              |  |
| Section Editor                | Tanahan Diaslay Maran                        |  |
| A Section Number              | Teacher Display Name                         |  |
| Max Students                  | Lunch Count Milk Count Adult Count           |  |
| 6 0                           |                                              |  |
|                               | Custom Count 1 Custom Count 2 Custom Count 3 |  |
|                               |                                              |  |
| Room                          | Skinny Seq Homeroom                          |  |
|                               |                                              |  |
| Hide Standards On Portal      | Advisory                                     |  |
| Online Learning (Override)    | External LMS Exclude                         |  |
|                               |                                              |  |
| Primary Teacher               |                                              |  |
| There is no active primary    | v teacher for this section                   |  |
|                               |                                              |  |
| Section Schedule Placeme      | ent                                          |  |
| Main                          |                                              |  |
| SS1                           |                                              |  |
| Period AM 📃 🗌                 | 8                                            |  |
| Period PM                     | T                                            |  |
| Pariod C                      |                                              |  |
|                               |                                              |  |
| Period IP                     |                                              |  |
|                               | Create Section                               |  |
|                               |                                              |  |

- 4. Navigate to the **Staff History Tab** 
  - Click on New Primary Teacher
  - Under the **Staff History Detail** box, select the teacher name from the dropdown. If a teacher is not listed, please log a ticket to have the teacher added.
  - For **District Assignment** dropdown, choose Teacher.
  - Under Assignment, enter the start and end date for the summer term.
  - Leave everything else as is and click **Save**

| Section                             | Staff History                                     | Roster                             | Attendance                                         | Grading By Task                                       |
|-------------------------------------|---------------------------------------------------|------------------------------------|----------------------------------------------------|-------------------------------------------------------|
| 5 🗈 Save                            | New Prima                                         | ry Teacher                         | 1 New Teacher                                      | <ul> <li>New Section Star</li> </ul>                  |
| Staff Histor<br>Name<br>There is no | y<br>active primary teach                         | Assigner for this sec              | nment Start Assignment                             | ent End Access Start Acc                              |
|                                     |                                                   |                                    |                                                    |                                                       |
|                                     |                                                   |                                    |                                                    |                                                       |
|                                     |                                                   |                                    |                                                    |                                                       |
| Assignment :<br>scheduled te        | Start and End date fiel<br>rm, or stop working in | ds should rema<br>the section befo | in blank unless staff m<br>ore the last day of the | embers start working in the s<br>last scheduled term. |
| Access to thi<br>Staff Histor       | s section is controlled                           | by Access Star                     | t and End dates. To en                             | d a user's access to this sec                         |
| *Name<br>TESTING,                   | TEACHER                                           | ▼<br>Distr<br>Tea                  | ict Assignment Role                                | ~                                                     |
| Assignmen                           | L                                                 |                                    | t Date End I                                       | Date                                                  |
| Access to S                         | Section Dates                                     | Stad                               | Data End I                                         | Data                                                  |
| Unrestr Date Rate                   | icted<br>ange                                     | Star                               |                                                    | Jale                                                  |
| Comments                            |                                                   |                                    |                                                    |                                                       |
|                                     |                                                   |                                    |                                                    |                                                       |
| Teacher Dis<br>Making a ch          | play Name on Section<br>ange to the Teacher D     | on<br>isplay Name he               | re will update the valu                            | e on the Section tab.                                 |
| O Continu<br>Use a n                | e using the current Te<br>ew Teacher Display N    | acher Display N<br>ame on the Sec  | ame from the Section<br>tion tab: TESTING, T       | tab: TESTING, TEACHER<br>EACHER                       |

 For PM Attendance, follow the same steps as Step 3 and 4. This time, select Period PM for the Section Schedule Placement. (The Section Number should be the same for both AM/PM Attendance with the same teacher)

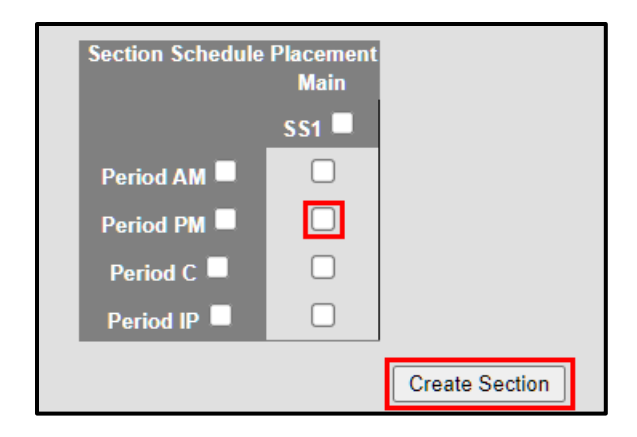

### **ROSTERING STUDENTS TO A SECTION:**

Path: Search > Course/Section > Courses

- 1. Select the course you would like to roster students by clicking on the Roster Setup Tab
  - Select students to move into the section by clicking on their name in the right hand column. Their name will then be displayed in the Current Roster column.
  - Click the Save Student List and/or Copy Section icon when finished.
  - If the section is for a specific grade level (i.e., Health is only for 9th grade students), select the grade level from the dropdown list. Only students in that grade level will be available for selection.

| 0003-1<br>Teacher: Ac                                                                                   | Skills Semin<br>dministrator, System                                                                                                    | iar A I                                     |                                         |                                                               |                                                                         |                   |
|----------------------------------------------------------------------------------------------------|----------------------------------------------------------------------------------------------------|---------------------------------------------|-----------------------------------------|---------------------------------------------------------------|-------------------------------------------------------------------------|-------------------|
| Section                                                                                                 | Staff History                                                                                                    | Roster                                      | Attendance                              | Grading By Task                                               | Grading By Student                                                      | Roster Setup      |
| Save                                                                                                    | Student List and/o                                                                                                    | r Copy Section                              |                                         |                                                               |                                                                         |                   |
| Current Ro                                                                                              | oster(33/12)                                                                                                    |                                             |                                         | Show Studen                                                   | ts in this grade only: $9 -$                                            |                   |
| Student, Co<br>Student, Fra<br>Student, De<br>Student, Elk<br>Student, An<br>Student, Be<br>Student, Wr | dy (09) 123456 (End I<br>azier(09) 23456<br>an (09) 345678<br>en (10) 456789<br>1drea (10) 567890 (En<br>linda (11) 678901<br>anda (12) 789012 | Date: 09/13/2013)<br>d Date: 08/29/2013;    | )                                       | Student, Oliv<br>Student, Tuk<br>Student, Est<br>Student, Syl | ver (11) 987654<br>a (11) 876543<br>eban (10) 765432<br>via (10) 654321 | •                 |
|                                                                                                    | Click on a s                                                                                                    | tudent to remove fr                         | rom list.                               | C                                                             | Click on a student to add to sect                                       | ion.              |
| Warning: Al                                                                                             | 1 existing grading score                                                                                                    | s and attendance re                         | cords for this clas                     | s will be deleted if you rer                                  | nove a student.                                                         |                   |
| Note: Inacti<br>Path: Index )                                                                           | ve students are highlig<br>> Student Information                                                                                               | hted in red in the C<br>i > General > Sched | urrent Roster list<br>ule Tab > Walk-ir | . Use the walk-in schedule:<br>1 Scheduler                    | r to schedule inactive students i                                       | nto this section. |

### **REMOVING STUDENTS FROM A SECTION:**

- 1. Click the student's name to remove from the Current Roster column. This will remove the student from the left-hand column and place it in the right-hand column.
- 2. Click the Save Student List and/or Copy Section icon.

## COPY STUDENTS FROM AN EXISTING SECTION:

- 1. Navigate to PM Attendance and select the appropriate section once you have rostered students in AM Attendance.
- 2. Select the Save Student List and/or Copy Section. Students in the selected section will be copied into this section. Student names will only appear AFTER the information has been saved.

| Index                     | Search                       | Help | <                                                                                                    | 0003-1<br>Teacher: Ac                    | Skills Semir<br>Iministrator, Systen       | nar A I            |                   |                   |                                  |                                |                  |
|---------------------------|------------------------------|------|----------------------------------------------------------------------------------------------------|------------------------------------------|--------------------------------------------|--------------------|-------------------|-------------------|----------------------------------|--------------------------------|------------------|
| ▶ Studer                  | Student Information          |      |                                                                                                    | Section Staff History Roster Attendance  |                                            |                    |                   | Grad              | Grading By Task Grading By Stude |                                | ent Roster Setup |
| ► Instruct                | ction                        |      |                                                                                                    |                                          |                                            |                    |                   |                   |                                  |                                |                  |
| ▶ Censu                   | IS                           |      |                                                                                                    | Save                                     | Student List and/o                         | r Copy Section     |                   |                   |                                  |                                |                  |
| ▶ Behav                   | ior                          |      |                                                                                                    | Construction to formation and formations |                                            |                    |                   | 0097 ABC Lab-1    |                                  |                                |                  |
| ► Health                  | 1                            |      |                                                                                                    | copy stad                                | cht hom this section.                      |                    |                   |                   |                                  |                                | •                |
| ► Attend                  | ance                         |      |                                                                                                    | Current Ro                               | oster(33/12)                               |                    |                   |                   | Show Student                     | s in this grade only:          | ]                |
| <ul> <li>Sched</li> </ul> | luling                       |      |                                                                                                    | Student, Co                              | dy (09) 123456 (End                        | Date: 09/13/2013   | )                 |                   | Student, Olive                   | er (11) 987654                 | ~                |
| Co                        | urses                        |      |                                                                                                    | Student, Fra                             | azier(09) 23456                            |                    |                   |                   | Student, Tula<br>Student, Este   | (11) 876543<br>han (10) 765432 |                  |
| Ado                       | d Course                     |      |                                                                                                    | Student, Elle                            | en (10) 456789                             |                    |                   |                   | Student, Sylv                    | ia (10) 654321                 |                  |
| Sch                       | hedule Wizard                |      |                                                                                                    | Student, An<br>Student, Be               | idrea (10) 567890 (En<br>linda (11) 678901 | id Date: 08/29/201 | 13)               |                   |                                  |                                |                  |
| Fill                      | Counselor                    |      |                                                                                                    | Student, Wa                              | anda (12) 789012                           |                    |                   |                   |                                  |                                |                  |
| Fill                      | Teams                        |      |                                                                                                    |                                          |                                            |                    |                   |                   |                                  |                                |                  |
| Re                        | quest Wizard                 |      |                                                                                                    |                                          |                                            |                    |                   |                   |                                  |                                |                  |
| Ro                        | ster Copy                    |      | Ξ                                                                                                    |                                          |                                            |                    |                   | -                 |                                  |                                | -                |
| Sch                       | Schedule Gap Filler          |      | Click on a student to remove from list.                                                                             |                                          |                                            |                    |                   | LC                | lick on a student to add to s    | ection.                        |                  |
| Sch                       | Scheduling Build Constraints |      | Warning: All existing grading scores and attendance records for this class will be deleted if you remove a student. |                                          |                                            |                    |                   |                   |                                  |                                |                  |
| Stu                       | Student Gap Scheduler        |      | Note: Inactiv                                                                                                    | ve students are highlig                  | thted in red in the                        | Current Roster lis | st. Use the v     | valk-in scheduler | to schedule inactive student     | s into this section.           |                  |
| Lur                       | nches                        |      |                                                                                                    | Path: Index 3                            | > Student Information                      | n > General > Sch  | edule Tab > Walk- | in Scheduler      |                                  |                                |                  |

## ADDING A COURSE IN INFINITE CAMPUS:

Path: Index > Scheduling > Add Course

- 1. Navigate to Scheduling
- 2. Click on Add Course

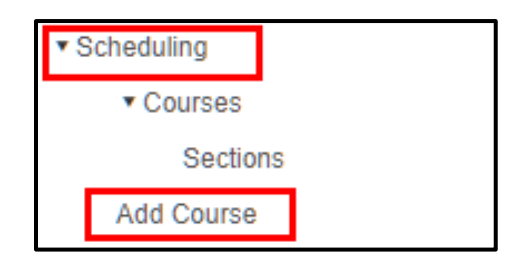

3. Search for the course you are looking for and select the course

| Course Creation                                                                                                    |                                                                               |                                                                                                    |
|----------------------------------------------------------------------------------------------------|-------------------------------------------------------------------------------|----------------------------------------------------------------------------------------------------|
| Your district has defined a district-wid                                                                                                    | e Course Catalo                                                               | og for your school to use. To create a Course, yo                                                      |
| Select Course<br>CTRL-click and SHIFT-click for multiple<br>0189 - MYP Design Intro Com Sci Gw<br>0280 - MYP Design Intro Com Sci Gw<br>0380 - MYP Design Intro Com Sci Gw<br>0381 - MYP Graphic Arts 8<br>1009 - Basic Reading Prep<br>1030 - ELL Literacy Development<br>1108 - Dev Reading 6<br>1113 - Basic Reading Prep 6<br>1171 - Pre-AP English 6<br>1182 - WINGS English 6 | Course Mass<br>Number<br>NCES Code<br>State Code<br>GPA Weight<br>0.0<br>Type | ter Record Name MYP Design Intro Com Sci Gwy 6 Department Other Transcript Posted No Activity : Honors |
| 1183 - MYP English 6<br>1184 - MYP English 6 YR<br>1185 - MYP Reading 6<br>1186 - MYP Honors English 6<br>1187 - MYP Reader's Workshop 6<br>1206 - Reading Prep 7<br>1213 - Basic Reading Prep 7<br>1213 - EL Grade 7<br>1274 - Speech/Drama 7<br>1282 - WINGS English 7<br>1283 - MYP English 7<br>1284 - MYP English 7 YR                                                         |                                                                               | Select this Course Master                                                                              |

a. Click the Select this Course Master button. An Add Course Editor will appear.

b. Everything will be populated.

c. Click the **Save** button when finished.

d. Navigate to the Course/Sectiondropdown under search and clickGo. The newly added course willappear.

CTRL+Click for Multiple Courses:

Multiple courses can be selected at one time. This changes the Select this Course Master button to Batch Add these Course Masters. When the course masters are finished being added, a pop-up displays noting how many courses were added.